## Registro Electrónico de Apostillas (e-Register)

Verificación de la firma digital de la Apostilla electrónica

Para verificar la firma digital de una Apostilla, deberá disponer del propio documento de Apostilla Electrónica y de los siguientes datos, que vienen consignados en el mismo:

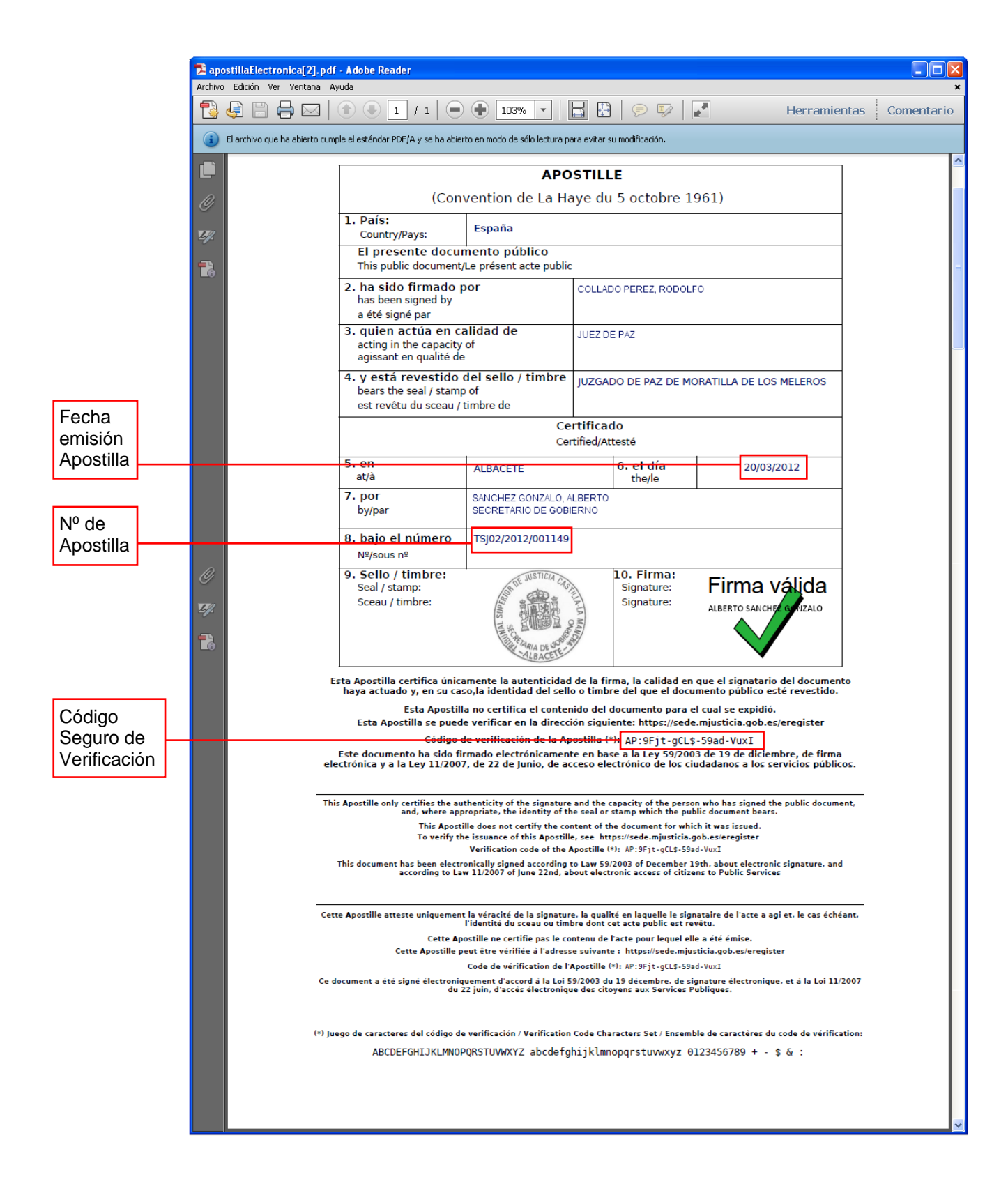

Para validar la firma de la Apostilla, desde la ventana de bienvenida haga clic en el enlace **Validar Firma de Apostilla**:

| Sede electrónica<br>Ministerio de Justic                                                                                                    |                                                                  | Bienvenidos   Benvinguts   Ongi Etorri   Benvidos   Welcome<br>Hora oficial 📀 |  |  |
|----------------------------------------------------------------------------------------------------|------------------------------------------------------------------|-------------------------------------------------------------------------------|--|--|
| Trámites Información ge                                                                                                    | neral Servicios                                                  |                                                                               |  |  |
| Sede Electrónica del Ministerio de Justicia         Ti           Verificar Apostilla         Validar Firm                                                                                                    | <u>rámites</u> > Apostilla electrónica<br><u>na de Apostilla</u> |                                                                               |  |  |
| Ha accedido usted al Registro Electrónico de Apostillas (eRegister)<br>Para verificar la validez de una Apostilla, pulse en el enlace Verificar Apostilla<br>Para verificar la firma electrónica de una Apostilla, pulse en el enlace Validar firma de Apostilla, desde dónde deberá aportar el documento de<br>Apostilla Electrónica |                                                                  |                                                                               |  |  |

## Introduzca los datos anteriormente indicados como se muestra en la siguiente imagen y haga clic en el botón **Examinar...**:

| Sede electrónica                                                                                                    | OBERNO MINISTERIO<br>E ESPANA DE JUSTICIA | Bienvenidos   Benvinguts   Ongi Etorri   Benvidos   Welcome<br><u>Hora oficial</u> 🧿 |
|----------------------------------------------------------------------------------------------------|-------------------------------------------|--------------------------------------------------------------------------------------|
| Trámites Información general Servicio:                                                                                                    |                                           |                                                                                      |
| <u>Sede Electrónica del Ministerio de Justicia</u> > <u>Trámites</u> > Apostilla electró<br><u>Verificar Apostilla</u> <u>Validar Firma de Apostilla</u> | lica                                      |                                                                                      |
| Validar Firma de Apostilla Electrónica                                                                                                    |                                           |                                                                                      |
| * Código Verificación Apostilla : AP:BM+r                                                                                                    | vHeH-IMN0-ob1J                            |                                                                                      |
| *Número de Apostilla : 2011/261                                                                                                    |                                           |                                                                                      |
| * Fecha de Emisión Apostilla : 19/04/20<br>Ejemplo d                                                                                                    | 1<br>fecha: 01/02/2011                    |                                                                                      |
| * Seleccione el Documento de Apostilla<br>Electrónica:                                                                                                   | Ex                                        | xaminar                                                                              |
| * Por favor introduzca los caracteres:                                                                                                    | rescar la imagen                          |                                                                                      |
|                                                                                                    |                                           | <ul> <li>Los campos marcados con astensco son obligatorios.</li> </ul>               |

Seleccione el archivo de la Apostilla Electrónica que desea validar y haga clic en Abrir:

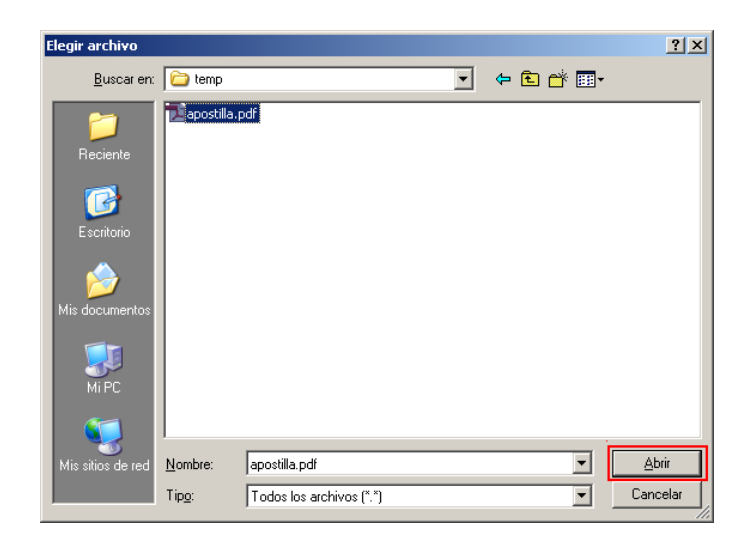

A continuación, deberá teclear en el último campo un conjunto de seis caracteres que se le proponen<sup>(\*)</sup> y hacer clic en el botón **Validar Firma**:

| Sede electrónica                                                                                        | COBERNO DI BINITIDIO<br>DE ESNAL                            | Bienvenidos   Benvinguts   Ongi Etorri   Benvidos   Welcome<br>Hora oficial 🤈 |
|----------------------------------------------------------------------------------------------------|-------------------------------------------------------------|-------------------------------------------------------------------------------|
| Trámites Información general                                                                            | Servicios                                                   |                                                                               |
| Sede Electrónica del Ministerio de Justicia > Trámites > A<br>Verificar Apostilla Validar Firma de Apos | postilla electrónica<br><u>Stilla</u>                       |                                                                               |
| Validar Firma de Apostilla Electrónio                                                                   | ca                                                          |                                                                               |
| *Código Verificación Apostilla                                                                          | AP:BM+r-vHeH-IMN0-ob1J                                      |                                                                               |
| *Número de Apostilla                                                                                    | 2011/261                                                    |                                                                               |
| * Fecha de Emisión Apostilla                                                                            | : <mark>[19/04/2011]</mark><br>Ejemplo de fecha: 01/02/2011 |                                                                               |
| * Seleccione el Documento de Apostilla<br>Electrónica                                                   | C:\Documents and Setting Examinar                           |                                                                               |
| * Por favor introduzca los caracteres:                                                                  | FXTSIX                                                      |                                                                               |
|                                                                                                    |                                                             | * • Los campos marcados con asterisco son obligatorios.                       |
|                                                                                                    |                                                             |                                                                               |
| Volver                                                                                                  | Validar Firma                                               |                                                                               |

(\*) Éste es un mecanismo de seguridad del formulario que permite asegurar que quien accede es una persona, evitando así posibles "ataques" automatizados que intenten violar la seguridad del acceso. Si tiene dificultad para identificar los caracteres propuestos, puede hacer clic sobre los mismos para cambiarlos por otros.

Si todo es correcto, se mostrará una ventana confirmando la validez de la firma de la Apostilla:

| Sede electrónica                                                                                                    | Bienvenidos   Benvinguts   Ongi Etorri   Benvidos   Welcome |
|----------------------------------------------------------------------------------------------------|-------------------------------------------------------------|
| Ministerio de Justicia                                                                                                    | Hora oficial (?)                                            |
| Trámites Información general Servicios                                                                                                    |                                                             |
| <u>Sede Electrónica del Ministerio de Justicia</u> > <u>Trámites</u> > Apostilla electrónica<br>Verificar Apostilla Validar Firma de Apostilla |                                                             |
| Validar Firma de Apostilla Electrónica                                                                                                    |                                                             |
| Resultado de la validación                                                                                                    |                                                             |
| Datos del certificado con el que se firmó la Apostilla Electrónica                                                                             |                                                             |
| Número de Serie : 22658                                                                                                    |                                                             |
| Emisor : OU=AC APE,O=FNMT-RCM,C=ES                                                                                                    |                                                             |
| Asunto : CN=NOMBRE RIELO GARCIA ANTO                                                                                                    | IO VICENTE - NIF 11800786S,OU=5002200                       |
| Vigencia desde : 16/47/2010 hasta : 16/4                                                                                                    | 7/2014                                                      |
| La firma de la apostilla es válida. Ni la apostilla ni el Documento Público a                                                                  | nexo a ella han sido alterados tras la firma.               |
|                                                                                                    |                                                             |
| Volver                                                                                                    |                                                             |

Si por algún motivo la Apostilla no es válida, se mostrará un mensaje indicativo de tal hecho (por ejemplo, si el documento de Apostilla ha sido modificado después de la firma)::

| Sede el                                                    |                                   |                       | MINISTERIO<br>DE JUSTICIA | Bienvenidos   Benvinguts   Ongi Etorri   Benvidos   Welcome<br>Hora oficial ဈ |
|------------------------------------------------------------|-----------------------------------|-----------------------|---------------------------|-------------------------------------------------------------------------------|
|                                                            |                                   |                       |                           |                                                                               |
| Trámites                                                   | Información general               | Servicios             |                           |                                                                               |
| Sede Electrónica del Mi                                    | nisterio de Justicia > Trámites > | Apostilla electrónica |                           |                                                                               |
| Verificar Apostilla Validar Firma de Apostilla             |                                   |                       |                           |                                                                               |
|                                                            |                                   |                       |                           |                                                                               |
| Validar Eirma de Apostilla Electrónica                     |                                   |                       |                           |                                                                               |
|                                                            |                                   |                       |                           |                                                                               |
| Resultado de la validación                                 |                                   |                       |                           |                                                                               |
| 🕕 "Certificado No Válido "                                 |                                   |                       |                           |                                                                               |
| Firma invalidada. El documento original ha sido modificado |                                   |                       |                           |                                                                               |
| Volver                                                     |                                   |                       |                           |                                                                               |